# Audio Configuration for the CSB503HTA

The pcm5102a DAC on the csb503hta is well supported in the Raspberry Pi Linux kernel. The minimal configuration required to get things running is described below.

# **Raspbian Setup:**

### Setting up the Proper DAC Devicetree Overlay

The file /boot/config.txt must be edited to add the following line (use sudo nano /boot/config.txt or your favorite editor):

```
dtoverlay=hifiberry-dac
```

This properly configures the devicetree to load the PCM5102a codec. Reset after making this change.

### **Checking the System**

On startup, or after running "dmesg", the following lines are normal and represent proper functionality:

```
[ 3.385151] snd-hifiberry-dac sound: ASoC: CPU DAI (null) not registered
[ 3.392990] snd-hifiberry-dac sound: snd_soc_register_card() failed: -517
[ 3.789173] snd-hifiberry-dac sound: ASoC: CPU DAI (null) not registered
[ 3.809391] snd-hifiberry-dac sound: snd_soc_register_card() failed: -517
[ 3.818401] snd-hifiberry-dac sound: pcm5102a-hifi <-> 3f203000.i2s mapping ok
The important Line to look for is "pcm5102a-hifi <-> 3f203000.i2s mapping ok".
```

It is also useful to run the following:

```
pi@raspberrypi ~ $ aplay -1
**** List of PLAYBACK Hardware Devices ****
card 0: sndrpihifiberry [snd_rpi_hifiberry_dac], device 0: HifiBerry DAC HiFi
pcm5102a-hifi-0 []
 Subdevices: 1/1
 Subdevice #0: subdevice #0
card 1: ALSA [bcm2835 ALSA], device 0: bcm2835 ALSA [bcm2835 ALSA]
 Subdevices: 8/8
 Subdevice #0: subdevice #0
 Subdevice #1: subdevice #1
 Subdevice #2: subdevice #2
 Subdevice #3: subdevice #3
 Subdevice #4: subdevice #4
 Subdevice #5: subdevice #5
 Subdevice #6: subdevice #6
 Subdevice #7: subdevice #7
card 1: ALSA [bcm2835 ALSA], device 1: bcm2835 ALSA [bcm2835 IEC958/HDMI]
 Subdevices: 1/1
 Subdevice #0: subdevice #0
```

You will see "sndrpihifiberry" at card 0, indicating that the csb503hta DAC is working properly.

### **Testing the Audio**

There is a built in utility for testing speakers. By default it plays white noise, but can be made to play a sin way of specified frequency at a given sample rate.

Test a sin wave of default frequency at 192K sample rate with the following command:

speaker-test -t sin -c 2 -r 192000

Test a sin wave of default frequency at 176.4K sample rate with the following command:

speaker-test -t sin -c 2 -r 176400

This will play sound on all ports: RCA analog, optical, and coax spdif. Currently the driver only supports stereo audio. Trying to play mono audio will result in an error:unsupported.

## **Setup For Volumio**

Setup for Volumio is simple.

Download and flash SD card with Volumio.

Insert SD Card into pi and boot.

On another machine or phone with bonjour installed, type <u>http://volumio.local</u> into a browser.

Click the gear in the upper-right corner (settings)

Choose "Playback Options"

You will see a screen similar to that below:

| Output Device | Hifiberry DAC -  |
|---------------|------------------|
| I2S DAC       | On               |
| DAC Model     | Hifiberry DIGI - |
|               | Save             |

Select I2S "ON".

Select DAC Model "Hifiberry DAC".

Select Audio Output "Hifiberry DAC". (Correction - Not Hifiberry Digi as shown in the picture)

Click "Save".

You will be prompted for reset, say yes.

# **Setup For RuneAudio**

Setup for RuneAudio requires either keyboard and monitor or ssh.

Download and flash SD card with PiCorePlayer.

Insert SD Card into pi and boot.

Via ssh (<u>root@runeaudio.local</u>, pass=rune) or attached keyboard and monitor, edit /boot/config.txt.

sudo nano /boot/config.txt

Uncomment the line "dtoverlay=hifiberry-dac".

Press Ctrl-X to save and exit.

On another machine or phone with bonjour installed, type http://runeaudio.local into a browser.

Click "Menu" in the upper right corner and then select "Turn off" and then "Reboot".

After reboot, click "Menu" in the upper-right corner and then select "MPD"

You will see a screen similar to the one below.

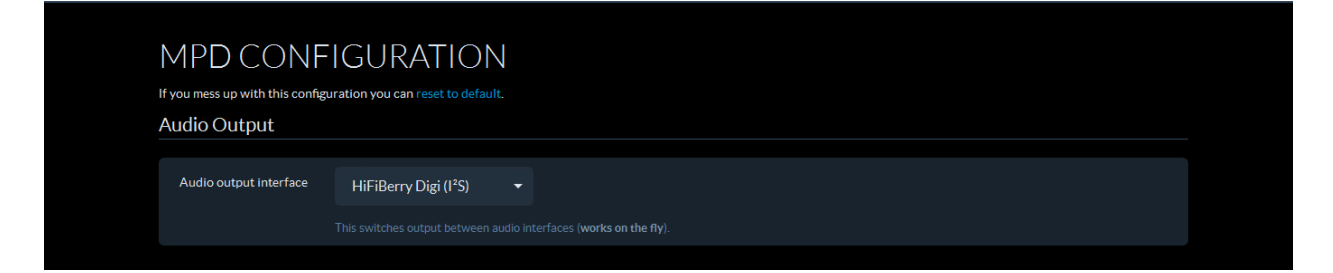

Select "HiFiBerry DAC (I2S)". (Correction - Not Hifiberry Digi as shown in the picture)

# **Setup For PiCorePlayer**

Setup for PiCorePlayer requires a keyboard and monitor to get the proper IP address.

Download and flash SD card with PiCorePlayer.

Connect keyboard and monitor.

Insert SD Card into pi and boot.

When the box is done booting, hit Enter for a prompt.

Note the IP address from the ifconfig command.

On another machine or phone, type the IP address of the pi into a browser.

Click "Squeezelite Settings".

You will see a screen similar to below:

| pi <b>C</b> o<br>SQU | oreP<br>EEZE               | <b>laye</b><br>AUD |                  | VICE      |       |
|----------------------|----------------------------|--------------------|------------------|-----------|-------|
| Main Page            | Squeezelite Settings       | Wifi Settings      | Tweaks           | LMS       | About |
| Choose audio output- |                            |                    |                  |           |       |
| Audio output         | I2S audio: HiFiBerry Digi+ |                    | Select Audio out | put more> |       |
| Save                 |                            |                    |                  |           |       |

Select Audio output "I2S audio: HifiBerry Dac", then click save.

You will be prompted for reboot. Click yes.

Enjoy!

Note: PiCorePlayer is usually accessed by a host machine running some sort of LMS (LogitechMediaServer)

### Setup For PiMusicBox

(currently PiMusicBox does not run on Pi3)

Setup for PiMusicBox requires either keyboard and monitor or ssh.

Download and flash SD card with PiCorePlayer.

Insert SD Card into pi and boot.

Via ssh (<u>root@musicbox.local</u>, pass=musicbox) or attached keyboard and monitor, edit /boot/config.txt.

Note: ssh is disabled by default. If you don't have a monitor handy, enable via browser musicbox.local settings->network->ssh enable, click "update settings (reboot)"

sudo nano /boot/config.txt

comment the line "# devicetree="

uncomment the line "dtoverlay=hifiberry-dac"

Press Ctrl+X to save.

sudo reboot

On another machine or phone with bonjour installed, type http://musicbox.local into a browser.

From the left Pane click "Settings", then expand "Audio". You will see a screen similar to that below:

| C Audio                                                                                                    |   |
|----------------------------------------------------------------------------------------------------|---|
| Initial volume:                                                                                                    |   |
| Audio output Automatic detection sets to usb audio if an usb audio device is found, else to hdmi, if hdmi is connected at boot, and otherwise to the analog output. Addon cards from HifBerry, IQ Audio cannot be detected automatically. Set it here to be able to use it |   |
| HiffBerry Digi                                                                                                    | O |

Select Audio output "HifiBerry Dac."

Scroll to the bottom of the page and click "update settings (reboot)"

# Power Knob Configuration for the CSB503HTA

### **For Volumio:**

Please see instructions at https://github.com/Pi2Design/PowerCtl

to install python's RPi.GPIO on volumio: (Pi2 only)

sudo apt-get install python-dev python-pip

sudo bash

pip install RPi.GPIO

### For RuneAudio:

It is likely that you will need to expand the filesystem to fit the ASDCard if you have not done so already.

Here are some instructions to do so, from <a href="http://www.runeaudio.com/documentation/troubleshooting/extend-partition-sd/">http://www.runeaudio.com/documentation/troubleshooting/extend-partition-sd/</a>

fdisk /dev/mmcblk0

p (show partitions)

note start block of Linux partition

d (delete main linux partition)

enter number for main Linux partition: if mmcblk0p2, enter 2

n (create new partition)

p for primary partition

enter the start block from earlier (should be default),

use default end block (end of sdcard)

t (partition type)

enter partiton number

enter 83 (for 'Linux')

w (write changes)

#### an error reloading may appear.

reboot

now, you need to resize the filesystem to fill the partition

resize2fs /dev/mmcblk0p2 (the 'Linux' partition number from before)

After the partion is resized, run the following:

pacman -Syy

pacman -S python

pacman -S python-pip

pacman -S base-devel

select gcc (mine was number 10)

Then you can install RPi.GPIO like so:

pip install RPi.GPIO

Now we get our python script from git:

git clone --depth=1 https://github.com/Pi2Design/PowerCtl.git

move service file to /usr/lib/systemd/system/PowerCtl.service

then test with:

systemctl start PowerCtl.service

enable with:

systemctl enable PowerCtl.service

NOTE: NEED TO CREATE BRACH JUST FOR RUNEAUDIO! Also there is an image file on the fireball machine.

### **For PiMusicBox:**

### Install git:

sudo apt-get update

sudo apt-get install git-core

### Clone python script:

git clone git://github.com/Pi2Design/PowerCtl.git

sync

Test python script:

cd PowerCtl

sudo python PowerCtl

Turn off power switch, power should stay on, powerdown will be initiated, power will shut off.

Turn power back on

Edit /etc/rc.local:

sudo nano /etc/rc.local

add the line '/root/PowerCtl/PowerCtl.py &' before musicbox startup.

### **For PiCorePlayer:**

Resizing SD card Partition/filesystem.

navigate to piCorePlayer.local or IP address of system

click the beta tab at the bottom.

under main, clcik resize FS

click Resize to auto resize partition

Install required packages:

tce-load -wi python-dev compile-essentials python-RPi.GPIO git

git clone https://github.com/Pi2Design/PowerCtl.git

Make files persistent:

sudo filetool -b

test script:

sudo PowerCtl/PowerCtl.py

Turn off power switch, power should stay on while powerdown is initiated, power will shut off when powerdown is complete.

sudo vi /opt/bootlocal.sh

add the following line above picoreplayer startup:

/home/tc/PowerCtl/PowerCtl.py &

sudo filetool -b

sudo reboot